{Alert}

Skadnia: {ALERT komunikat;[przyciski];[typ-ikony];[obszar-rezultatu];[>

γwietla okno dia<mark>logowe z komunikatem i przyciskami</mark> OK i Anuluj.

Przyk^ad {ALERT "Komunikat: wybierz OK lub Anuluj";2;"stop";alert1}

Przyk<sup>ad</sup> {ALERT "Ikona ostrzeľenia";1;"caution";alert2;50;150} {ALERT "Ikona informacji";1;"note";alert2;150;50}

- (

- obszar-rezultatu alert1

- obszar-rezultatu alert2

<];[y]}

1

ose-Item}

#### Skadnia: {CHOOSE-ITEM obszar-listy;obszar-rezultatu;zach©ta;

wietla okno dialogowe z listĄ opcji do wyboru, czeka na ch, wybranie OK lub Anuluj i wprowadza numer wybranej opcji do obszaru rezultatu.

> Przyk<sup>ad</sup> {CHOOSE-ITEM States;StatePick;"Wybierz stan";"Kom {IF @cell("type";STATEPICK)<>"b"}{Alert + "Wybrae st

- obszar-rezultatu StatePick - obszar-listy States Alabama Alaska Arizona Arkansas California Colorado Connecticut Delaware Florida Georgia Hawaii Idaho Illinois Indiana lowa Kansas Kentucky Louisiana Maine Maryland Massachusetts Michigan Minnesota Mississippi Missouri Montana Nebraska Nevada

| New Hampshire  |
|----------------|
| New Jersey     |
| New Mexico     |
| New York       |
| North Carolina |
| North Dakota   |
| Ohio           |
| Oklahoma       |
| Oregon         |
| Pennsylvania   |
| Rhode Island   |
| South Carolina |
| South Dakota   |
| Tennessee      |
| Texas          |
| Utah           |
| Vermont        |
| Virginia       |
| Washington     |
| West Virginia  |
| Wisconsin      |
| Wyoming        |

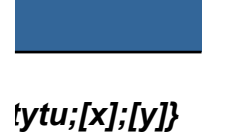

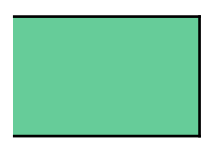

enda {CHOOSE-ITEM}"} an "&@INDEX(STATES;0;STATEPICK);1;"note";alert1} 

 ose-Many}

 Skadnia:
 {CHOOSE-MANY obszar-wyboru;obszar 

wywietla okno dialogowe i oczekuje al urzytkownik zaznaczy ru (jedno lub wi©cej) i wybierze przycisk OK lub Anuluj.

#### Przyk<sup>ad</sup> {CHOOSE-MANY months;monthret;"Wyk

Monthre Months Rachunek zysk<sup>×</sup>vBilansPrzepyw got<sup>×</sup>wki Warto† aktyw<sup>×</sup>w 0 1 0 0

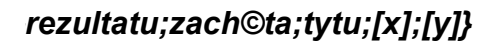

>ierz dokumenty, nad kt rymi chcesz pracowa t:";"Wyb r dokument w"}

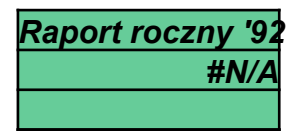

| Jhoose-O                         | ne}                                |                     |                      |                            |          |                         |
|----------------------------------|------------------------------------|---------------------|----------------------|----------------------------|----------|-------------------------|
|                                  | Skadnia:                           | {СНОО               | SE-ONE               | obszar-w                   | yboru;o  | bszar-rez               |
| wywietla okno<br>Club Anuluj, po | dialogowe, czeka<br>czym uruchamia | na wybr<br>makro zv | anie opcj<br>wiĄzane | i i nacini©<br>z tĄ opcjA  | cie<br>  |                         |
|                                  | Przyk^ad                           | {CH00               | SE-ONE               | Onesour                    | ce;Oner  | esult;"Wy               |
| Oneresult                        |                                    |                     |                      |                            |          |                         |
| Onesource                        | Rachunek zyskŭ                     | Bilans              | Przepyw              | / got`wki<br>0<br>"W/wbrao | Warto† a | aktyw`w<br>0<br>"Wwbrao |
|                                  | RAFENI MANUA                       |                     |                      | wybrae                     |          | wybrae                  |

:ultatu;zach©ta;tytu;[x];[y]}

'bierz dokument, nad kt rym chcesz pracowa :";"Wyb r dokumentu"}

Raport roczny '92 #N/A {ALERT "Wybrae Raport roczny '92";1;"note";alert1} hoose-File}

Skadnia: {CHOOSE-FILE typ-pliku;obszar-rezultatu;tyt

le} wywietla okno dialogowe (ze rodowiska Windows) z listĄ lik w i czeka, al ulytkownik wybierze jeden z nich.

Przyk^ad {CHOOSE-FILE "\*.\*";SelectedFile;"1-2-3 wers

SelectedFile

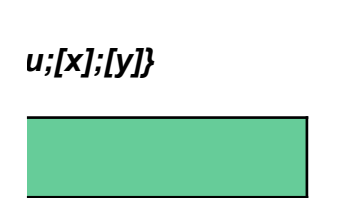

ja 5 -- makro {CHOOSE-FILE}"}

# Dialog}

### Skadnia: {DIALOG obszar-definiujĄcy-okno}

ogowe utworzone przez ulytkownika w Lotus Dialog Editor.

- Przyk^ad {DIALOG Dialog1}
- Przyk^ad {DIALOG Dialog2}

Przyk^ad {DIALOG Dialog3}

Dialog1

| DIALOG      | Demo1 |     |    |      |
|-------------|-------|-----|----|------|
| -2143289300 | 2     | 40  | 52 | 183  |
| 21          | 12    | 141 | 27 | 1000 |
| 26          | 64    | 127 | 12 | 1    |
| END DIALOG  |       |     |    |      |

Dialog2

| DIALOG      | Demo2 |    |    |      |
|-------------|-------|----|----|------|
| -2134376400 | 10    | 57 | 38 | 206  |
| 14          | 16    | 90 | 40 | 8000 |
| 114         | 6     | 82 | 58 | 21   |
| 124         | 19    | 56 | 10 | 22   |
| 124         | 31    | 56 | 10 | 23   |
| 124         | 43    | 59 | 10 | 24   |
| 14          | 72    | 90 | 40 | 9500 |
| 158         | 84    | 40 | 12 | 1    |
| 158         | 100   | 40 | 12 | 2    |
| 14          | 6     | 40 | 10 | 1000 |
| 14          | 62    | 40 | 8  | 1001 |
| END DIALOG  |       |    |    |      |

| Dial | og3 |
|------|-----|
|------|-----|

| DIALOG      | Demo3 |    |    |     |
|-------------|-------|----|----|-----|
| -2134376400 | 14    | 65 | 50 | 184 |
| 14          | 6     | 70 | 54 | 20  |
| 20          | 18    | 50 | 8  | 21  |

| 20         | 26 | 50  | 10 | 22 |
|------------|----|-----|----|----|
| 20         | 36 | 50  | 8  | 23 |
| 20         | 44 | 54  | 10 | 24 |
| 104        | 6  | 72  | 44 | 25 |
| 108        | 16 | 60  | 10 | 26 |
| 108        | 26 | 54  | 10 | 27 |
| 108        | 36 | 64  | 10 | 28 |
| 20         | 65 | 75  | 10 | 29 |
| 20         | 75 | 105 | 10 | 30 |
| 20         | 85 | 75  | 10 | 31 |
| 138        | 66 | 40  | 12 | 1  |
| 138        | 80 | 40  | 12 | 2  |
| END DIALOG |    |     |    |    |

|   |            |          |            |   | Wejcie | Wyjcie |
|---|------------|----------|------------|---|--------|--------|
|   |            |          |            |   |        |        |
|   | 88         |          |            |   |        | 1      |
|   | 1342177300 | "static" | "Nowa makr | 0 |        |        |
| I | 1342373900 | "button" | "Niesamowi | 0 |        |        |
|   |            |          |            |   |        |        |

|            |           | -            | 5            |               |   |
|------------|-----------|--------------|--------------|---------------|---|
|            |           |              |              |               |   |
| 118        |           |              | "Wpis rejest | ru serwisu te | 0 |
| 1350631400 | "edit"    |              | 0            |               |   |
| 1342308400 | "button"  | "Poziom dov  | 0            |               |   |
| 1342242800 | "button"  | "PoczĄtkujA  | 0            |               |   |
| 1342242800 | "button"  | "—redni"     | 0            |               |   |
| 1342242800 | "button"  | "Dowiadczo   | 0            |               |   |
| 1344274400 | "listbox" |              | 0            | QuestCat      |   |
| 1342373900 | "button"  | "OK"         | 0            |               |   |
| 1342373900 | "button"  | "Anuluj"     | 0            |               |   |
| 1342177300 | "static"  | "Opis:"      | 0            |               |   |
| 1342177300 | "static"  | "Kategoria:" | 0            |               |   |
|            |           |              |              |               |   |

| 100        |          |              | "Muzyka - C | harakterysty | C |
|------------|----------|--------------|-------------|--------------|---|
| 1342308400 | "button" | "Preferencje | 0           |              |   |
| 1342242800 | "button" | "&Klasyczna  | 0           |              |   |

| 1342242800 | "button" | "&Jazz"       | 0 |  |
|------------|----------|---------------|---|--|
| 1342242800 | "button" | "&Country"    | 0 |  |
| 1342242800 | "button" | "&Rock"       | 0 |  |
| 1342308400 | "button" | "Typ nonika   | 0 |  |
| 1342242800 | "button" | "Pyta"        | 0 |  |
| 1342242800 | "button" | "CD"          | 0 |  |
| 1342242800 | "button" | "Kaseta"      | 0 |  |
| 1342242800 | "button" | "Kredyt"      | 0 |  |
| 1342242800 | "button" | "Dodaj do lis | 0 |  |
| 1342242800 | "button" | "Adres potw   | 0 |  |
| 1342373900 | "button" | "OK"          | 0 |  |
| 1342373900 | "button" | "Anuluj"      | 0 |  |
|            |          |               |   |  |

Bazy danych Daty Edycja Wyraľenia Grafika System Pomocy Import/Eksport ťĄczniki Makroprogramy Rčíne alog?}

Skadnia: {DIALOG? nazwa}

ne okno dialogowe z 1-2-3 i czeka na wybřr OK lub Anuluj.

Przyk^ad {DIALOG? "Font-and-Attributes"}

Przyk^ad {DIALOG? "Links"}

| enione sĄ (wg menu) okna dialogowe | programu                   |
|------------------------------------|----------------------------|
| 1-2-3 wersja 5 i odpowiada         | ajĄce im nazwy argument w. |
|                                    | 1                          |
| Nazwa okna                         | Argument "nazwa"           |
|                                    |                            |
| Menu Plik                          |                            |
| Nowy plik                          | File-New                   |
| Otw <sup>°</sup> rz plik           | Open                       |
| Zapisz jako                        | Save-As                    |
| Zapisz kopi© jako                  | Save-Copy-As               |
| Informacja o pliku                 | Doc-Info                   |
| Zablokuj                           | Protect                    |
| Wylij                              | Send-Mail                  |
| PodglĄd                            | Print-Preview              |
| Ustawienia strony                  | Page-Setup                 |
| Drukuj                             | Print                      |
| Ustawienia drukarki                | Printer-Setup              |
| <u>Menu Edycja</u>                 |                            |
| Usuä dane                          | Clear                      |
| Odtwarzanie                        | Paste-Special              |
| Wstaw                              | Insert                     |
| Usuä                               | Delete                     |
| Szukaj i zamieä                    | Find-and-Replace           |
| Przejd <sup>«</sup> do             | Go-To                      |
| Wstaw obiekt                       | Insert-Object              |
| PoĄczenia                          | Links                      |
|                                    |                            |
| Tytuv                              | Froozo-Titlos              |
| li ytu y                           | 110020-11003               |

Podziel okno Parametry wywietlania

Menu Styl Format liczby Czcionka i atrybuty Linie i kolor Wyr wnywanie Ramka Nazwa stylu Szeroko† kolumny Wysoko† wiersza Blokada Ukryj Koniec strony Parametry arkusza

<u>Menu Narz©dzia</u> Ortografia Rewident Paleta ikon Parametry ulytkowe Nakadki Nowy wyciAg Szukaj rekord<sup>°</sup>w Usuä rekordy Dodaj rekordv Zestawienie PrzyĄcz zewn©trznĄ Formularz Dynamiczne zestawienie Raport Etykiety Wylij polecenie PowiĄľ makro z przyciskiem Uruchom makro

<u>Menu Obszar</u> okno Menedľera Wersji Wypenij Sortuj Rozkad Zamieä Split Set-View-Preferences

Number-Format Font-and-Attributes Lines-and-Color Alignment Gallery Named-Style Column-Width Row-Height Protection Hide Page-Break Worksheet-Defaults

**New-Query Find-Records Delete-Records Append-Records** Crosstab **Connect-to-External** Form **Dynamic-Crosstab** Report **Mailing-Labels** Send-Command Spell-Check Audit **SmartIcons User-Setup** Assign-to-Button Add-in Macro-Run

Version Fill Range-Sort Parse Transpose

| Nazwa                        | Range-Name         |
|------------------------------|--------------------|
| Zmienne                      | What-if-Table      |
| Solver - Definiowanie        | Solver             |
| Backsolver                   | Backsolver         |
| Dystrybucja                  | Distribution       |
| Regresja                     | Regression         |
| Odwr <sup>×</sup> † macierz  | Invert-Matrix      |
| Pomn <sup>-</sup> ľ macierze | Multiply-Matrix    |
| <u>Menu WyciĄg</u>           |                    |
| Ustal kryteria               | Set-Criteria       |
| Wybierz pola                 | Choose-Fields      |
| Sortuj                       | Query-Sort         |
| Rekordy sumaryczne           | Aggregate          |
| PoĄcz                        | Join               |
| Pokaľ pole jako              | Show-Field-As      |
| Pokaľ SQL                    | Show-SQL           |
| Nazwa                        | Query-Name         |
| Wybierz opcje                | Set-Options        |
| Wybierz baz© danych          | Set-Database-Table |
| <u>Menu Wykres</u>           |                    |
| Тур                          | Туре               |
| Obszar                       | Ranges             |
| Nagĭwek                      | Headings           |
| Legenda                      | Legend             |
| Opis                         | Data-Labels        |
| Kratka                       | Grids              |
| OX                           | X-Axis             |
| OY                           | Y-Axis             |
| Druga o Y                    | 2nd-Y-Axis         |
| Nazwa                        | Chart-Name         |
| KOIOľ                        | Numeric-Color      |
| <u>Menu Pomoc</u>            |                    |
| O arkuszu 123                | About-123          |

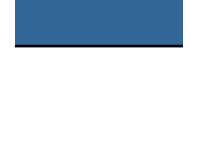

## {Get-Formula}/{Get-Label}/{Get-Number}/{Get

Skadnia: {GET-FORMULA zach©ta;rezultat;domylne;tytu;[x];[y]} {GET-LABEL zach©ta;rezultat;domylne;tytu;[x];[y]} {GET-NUMBER zach©ta;rezultat;domylne;tytu;[x];[y]} {GET-RANGE zach©ta;rezultat;domylne;tytu;[x];[y]}

Komendy powodujĄ wywietlenie okna dialogowego, kt`re zawiera okienko i czeka na wyb`r Anuluj lub OK, po czym 1-2-3 wprowadza dane z okienk tekstowego do obszaru rezultatu w arkuszu i uruchamia nast©pnĄ makro

Przyk^ad {GET-LABEL "Wprowad« tekst:";GETONE;"Domylny teks

Przyk^ad {GET-NUMBER "Wprowad« liczb©:";GETTWO;1645;"{GE"

Przyk^ad {GET-FORMULA "Wprowad« wyralenie:";GETTHREE;"1+

Przyk^ad {GET-RANGE "Wprowad« adres lub nazw© obszaru:";GE

| GetOne   |  |
|----------|--|
| GetTwo   |  |
| GetThree |  |
| GetFour  |  |

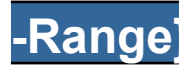

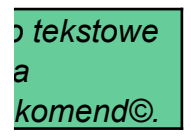

t";"{GET-LABEL}"}

Γ-NUMBER}"}

1";"{GET-FORMULA}"}

TFOUR;"H:C20..H:C21";"{GET-RANGE}"}

## y} i {Modeless-Dismiss}

Skadnia: {MODELESS-DISPLAY komunikat;[tytu];[na-wierzchu];[x {MODELESS-DISMISS}

ss-Display} wywietla niemodalne okno dialogowe. ss-Dismiss} zamyka niemodalne okno dialogowe.

Przyk^ad {MODELESS-DISPLAY Message1;"Zapisz prac©";"yes";!
 {WAIT @NOW+@TIME(0;0;5)}

Przyk<sup>ad</sup> {MODELESS-DISPLAY Message2;"Pomoc!";"yes";250;3; {CHOOSE-ONE Mdsource;Mdresult;"Co chcesz zrobi† z

Message1Wybierz komend© Narz©dzia/Parametry Ulytkowe i ustaw automaty

Message2W kaľdej chwili moľesz nacisnĄ† F1, w celu uzyskania kontekstowe

Mdresult 1

Mdsource<mark>Wywietlaj dUsuä wywietlane okno
0 1
{WAIT @N&MODELESS-DISMISS}
</mark>

];[y]}

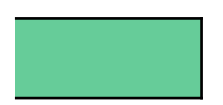

50;50}

50} wywietlonym oknem dialogowym?";"Sp<sup>~</sup>jrz ponilej"}

<mark>czny zapis p</mark>likĭw.

j Pomocy.

## i {Menu-Command-Remove}

Skadnia: {MENU-COMMAND-ADD obszar-menu;indeks-menu;indeks {MENU-COMMAND-REMOVE indeks-menu;indeks-komend

nmand-Add} dodaje komend© do rozwijanego menu. nand-Remove} usuwa komend© z rozwijanego menu.

1

Przyk^ad {MENU-COMMAND-ADD AddRange;1;1}

Przyk^ad {MENU-COMMAND-REMOVE 1;1}

Przyk<sup>ad</sup> {MENU-CREATE Mainbar} {MENU-COMMAND-ADD AddRange;2;3}

Przyk<sup>ad</sup> {MENU-COMMAND-REMOVE 2;3} Przyk<sup>MEN</sup>U-RE

AddRange&Lista Pac

Przykad ulycia makrokomendy {Menu-Command-Add}

{ALERT "Wybrae komend© Lista Pac";2;}

-komend} }

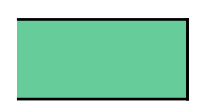

SET}

## } i {Menu-Command-Enable}

Skadnia: {MENU-COMMAND-DISABLE indeks-menu;indeks-kome {MENU-COMMAND-ENABLE indeks-menu;indeks-komer

oowoduje, l'e komenda w utworzonym menu jest nieaktywna. uaktywnia zdezaktywowanĄ komend© w utworzonym menu.

Przyk^ad {MENU-CREATE Mainbar}
{MENU-COMMAND-DISABLE 2;3}

Przyk^ad {MENU-COMMAND-ENABLE 2;3}

Przyk<sup>ad</sup> {MENU-RESET}

nd} ነd}

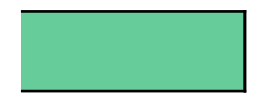

## } i {Menu-Reset}

**Skadnia:** {*MENU-CREATE* obszar-opisu-menu} {*MENU-RESET*}

cy pasek menu 1-2-3 na pasek z nowo utworzonym menu. et} wywietla domylny pasek menu 1-2-3.

Przyk^ad {MENU-CREATE Mainbar}

Przyk^ad {MENU-RESET}

| Mainbar | Przykad&1     | Przykad&2      | Przykad&3    | &Przywrĭ†   |
|---------|---------------|----------------|--------------|-------------|
|         | Opis menu Prz | Opis menu Samp | Opis menu Sa | Przywraca s |
|         | 0             | 0              | 0            | 0           |
|         | Sample1       | Sample2        | Sample3      | Sample4     |

| Sample1 | Przykad1 - Te | Przykad1 - Test 2 | - | Przykad1 - 🕯 |
|---------|---------------|-------------------|---|--------------|
|         | Przykad1 - Te | Przykad1 - Test 2 | - | Przykad1 -   |
|         | 1             | 0                 |   | #N/A         |
|         |               |                   |   |              |
|         | {home}        | {home}            |   | {home}       |

| Sample2 | Element 1    | Element 2      | Element 3    | Element 4 |
|---------|--------------|----------------|--------------|-----------|
|         | Element 1    | Element 2      | Element 3    | Element 4 |
|         | 0            | 0              | 0            | 0         |
|         |              |                |              |           |
|         | {ALERT "Wybi | {ALERT "Wybrae | {ALERT "Wybi | {ALERT "W |

| Sample3 | Produkcja     | Sprzedaľ        | Dochĭd        | &Koszty   |
|---------|---------------|-----------------|---------------|-----------|
|         | Wielko† produ | Warto† sprzedaľ | Uzyskiwany do | Ponoszone |
|         | 1             | 0               | #N/A          | 0         |
|         |               |                 |               |           |
|         | {home}        | {home}          | {home}        | {home}    |

| Sample4 | &Przywr <sup>~</sup> † menu 1-2-3 |
|---------|-----------------------------------|
|         | Przywraca domylne menu            |
|         | 0                                 |
|         |                                   |
|         | {MENU-RESET}                      |

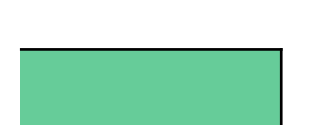

standardowe menu 1-2-3

| Przykad1 - Test 4 |
|-------------------|
| Przykad1 - Test 4 |
| 0                 |
|                   |
| {home}            |

| Element 5        | Element 6 | Element 7 | Element 8 | Element 9 | Element 10 |
|------------------|-----------|-----------|-----------|-----------|------------|
| Element 5        | Element 6 | Element 7 | Element 8 | Element 9 | Element 10 |
| 0                | 0         | 0         | 0         | 0         | 0          |
|                  |           |           |           |           |            |
| {ALERT "Wybrae I | {ALERT "V | {ALERT "W | {ALERT "W | {ALERT "W | {ALERT "W  |

koszty

| Element 11 | Element 12 | Element 13 | Element 14 | Element 15 | Element 16 | Element 17 |
|------------|------------|------------|------------|------------|------------|------------|
| Element 11 | Element 12 | Element 13 | Element 14 | Element 15 | Element 16 | Element 17 |
| 0          | C          | C          | 0          | 0          | 0          | 0          |
|            |            |            |            |            |            |            |
| {ALERT "W  | {ALERT "W  | {ALERT "W  | {ALERT "W  | {ALERT "W  | {ALERT "W  | {ALERT "W  |

| Element 18 | Element 19 | Element 20 | Element 21 | Element 22 | Element 23 | Element 24 |
|------------|------------|------------|------------|------------|------------|------------|
| Element 18 | Element 19 | Element 20 | Element 21 | Element 22 | Element 23 | Element 24 |
| 0          | C          | C          | C          | C          | C          | 0          |
|            |            |            |            |            |            |            |
| {ALERT "W  | {ALERT "W  | {ALERT "W  | {ALERT "W  | {ALERT "W  | {ALERT "W  | {ALERT "W  |

/brae Element 24";1;"note";longresult}

I-Insert}

Skadnia: {MENU-INSERT obszar-opisu-menu;[indeks-menu]}

menu, utworzone przez ulytkownika do paska menu 1-2-3.

Przyk^ad {MENU-INSERT InsertRange}

Przyk^ad {MENU-RESET}

InsertRangeP&rzykadowe Przykad ul'ycia komendy {Menu-Insert} 0 UtilRange

| UtilRange | &Paleta ikor | &DomyIna C   | &Gra         | &Ekran 1-2-: | -      |
|-----------|--------------|--------------|--------------|--------------|--------|
| _         | Narz©dzia/Ik | Styl/Parame  | Uruchamia gr | PodglAd/Pai  | rametr |
|           | 0            | 0            | 0            | 0            |        |
|           |              |              |              |              |        |
|           | {Dialog? "Pa | {Dialog? "Pa | {LAUNCH SO   | {Dialog? "Pa | ramet  |

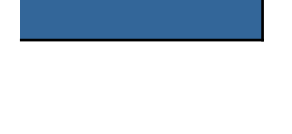

Przydymiona ko<mark>Przywr<sup>~</sup>† &domylny Ta komenda jes Usuwa menu wprowad</mark>zone przez uľytkownika #N/A 0 Nigdy nie wykor{MENU-RESET}